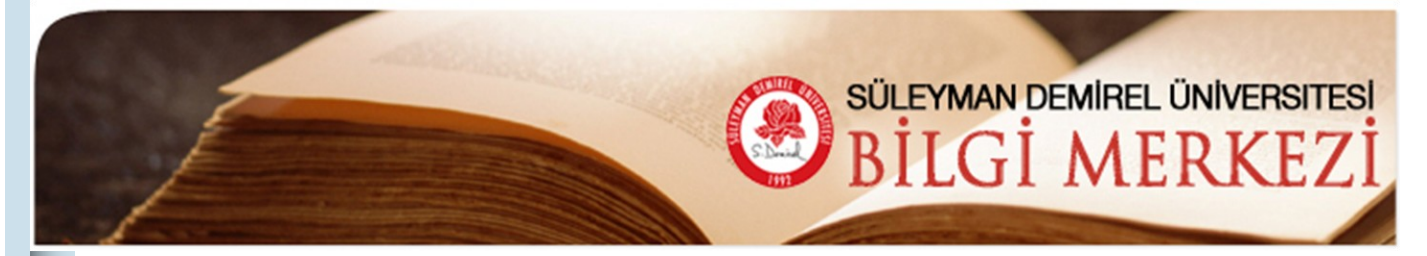

| E-Bülten                                                           | Bilgi Merkezi E-Bülten'in bu sayısında Bilgi Merkezi'mizin abone olduğu Springer Ebook Collection ve Ebrary Academic Complete elektronik kitap veritabanları tanıtılmaktadır.                                                                                                    |
|--------------------------------------------------------------------|----------------------------------------------------------------------------------------------------|
| Aralık 2007<br>Sayı: 3                                             | Springer E-book Collection http://www.springerlink.com/home/main.mpx                                                                                                    |
| Bu Sayıda<br>Springer E-book 1<br>Collection 5<br>Complete E-kitap | <ul> <li>Springer koleksiyonu bilim, tıp ve teknik alandaki güncel eserleri online olarak sunmaktadır.</li> <li>Sınırsız eş zamanlı kullanıcı sayısı</li> <li>Online görüntüleme sayesinde yazılım yüklemeye veya büyük dosyalar indirmeye gerek olmaması</li> <li>Bütün katalog üzerinde tam metin tarama imkanı vermesi</li> <li>Springer'in e-kitap koleksiyonuna aşağıdaki içerik tipleri dahildir;</li> <li>Ders kitapları, Monografiler, Atlaslar,</li> <li>Ansiklopediler, El Kitapları ve Referans Çalışmaları,</li> <li>Kitap Serileri (LNCS, LNM, LNP vs.)</li> </ul>                                                                                                    |
| Veri labanı                                                        | Springer E-book Collection Kullanım Kılavuzu                                                                                                    |
| Duyurular <b>11</b>                                                | Interview       Endergine         Device       Gordnam         Bilgi Merkozi       Sk Kulententic Angles         Year       So + >* OPAC         Image: Sk Kulententic Angles       Yeard         Year       So + >* OPAC         Year       So + >* OPAC         Year       OPAC         Year       So + >* OPAC         Year       So + >* OPAC |

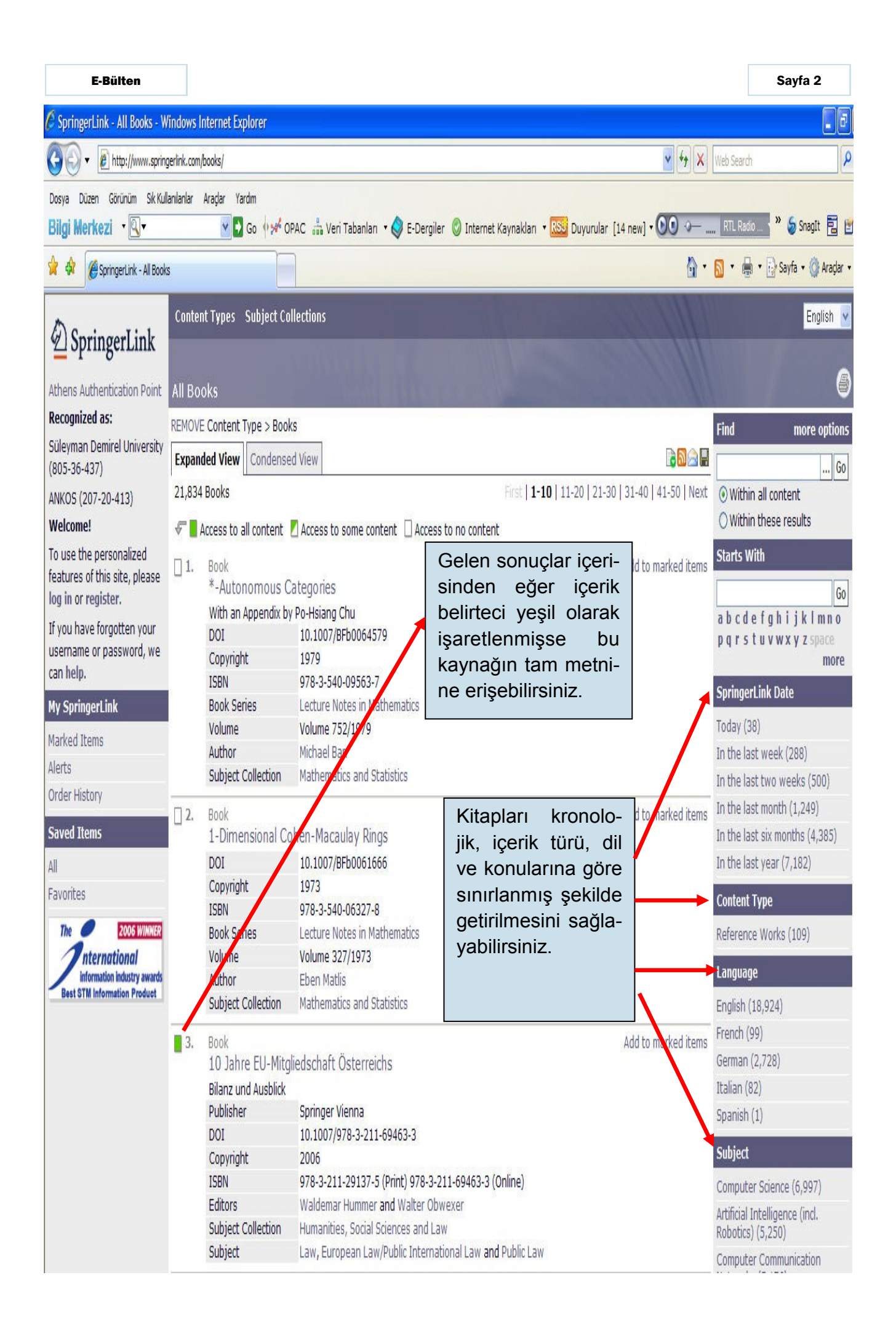

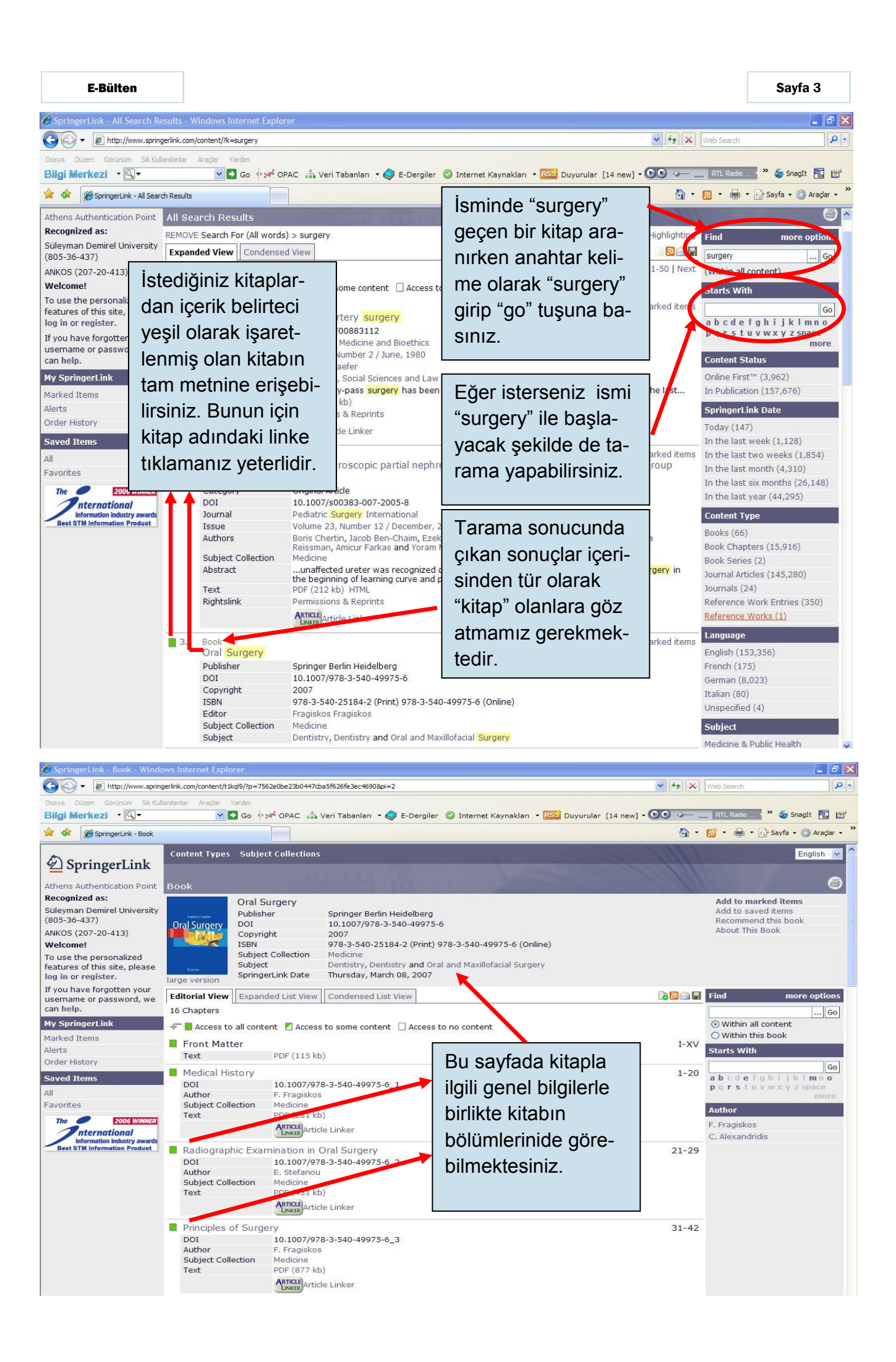

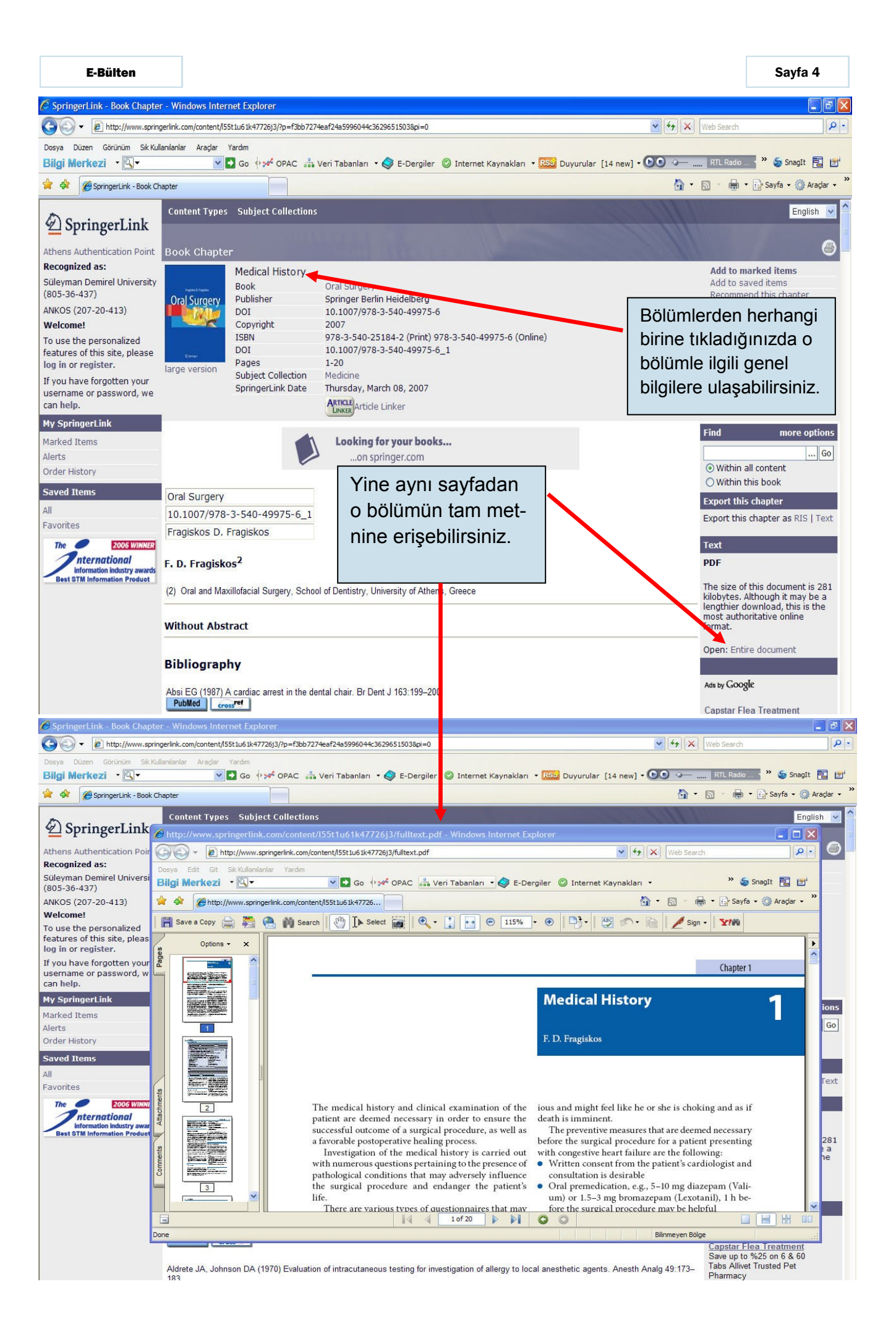

## Ebrary Academic Complete E-Kitap Veritabanı http://site.ebrary.com/lib/suleyman

34,000'in üzerinde elektronik tam metin kitap içeren Ebrary Academic Complete E-Kitap veritabanı, ebrary firmasına ait 16 akademik koleksiyonu kapsamaktadır. Bu zengin koleksiyonlar, lisans ve lisansüstü eğitimi gören öğrenciler, araştırmacılar ve akademisyenler için ideal bir başvuru kaynağıdır. Ebrary içinde bulunan akademik koleksiyonlar;

Antropoloji ve Sosyoloji, İşletme ve Ekonomi, Bilgisayar ve Bilgi Teknolojileri, Eğitim, Mühendislik ve Teknoloji, Tarih ve Politik Bilimler, Beşeri Bilimler, Disiplinlerarası ve Alan Araştırmaları, Dil,Edebiyat ve Dilbilim, Hukuk,Uluslar arası İlişkiler, Kamu Politikası, Yaşam Bilimleri, Tıp, Hemşirelik ve Yardımcı Sağlık Hizmetleri, Doğa Bilimleri, Psikoloji ve Sosyal Çalışmalar, Din,Felsefe ve Klasik Metinler.

Ebrary'yi kullanmak için yüklemesi birkaç saniye süren ebrary Reader adlı bir yazılımın yüklenmesi gerekmektedir.

Download the ebrary Reader if it's not already installed on your machine. Get ebrary अ Reader™ ebrary

## Ebrary Reader Araç Çubuğu

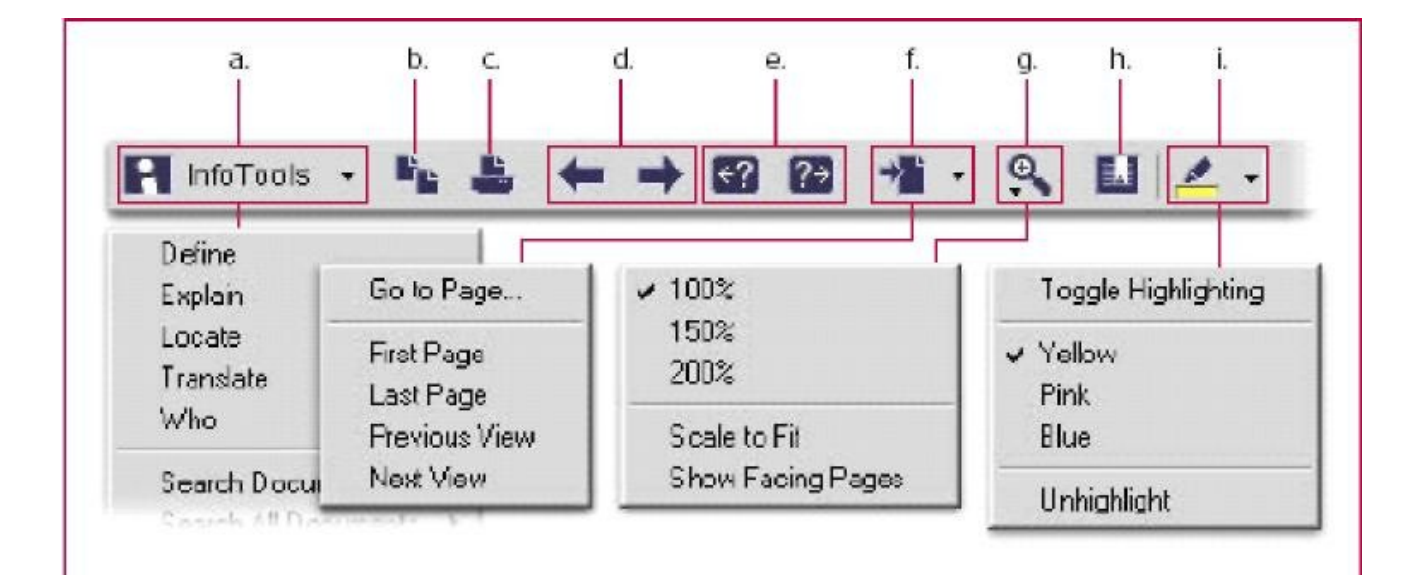

Ebrary Reader araç çubuğu:

- a. InfoTools menüsü
- b. Otomatik Künye ile birlikte metin kopyalama
- c. Otomatik Künye ile birlikte metnin çıktısını alma
- d. Bir önceki / sonraki sayfaya geç
- e. Arama sonuçlarını içeren bir önceki / sonraki sayfaya geç
- f. Görüntülenen ya da sayfa sayısı verilen sayfaya geç
- g. Sayfaların görüntüsünü büyüt, ölçeğini değiştir veya göster
- h. İşaretlemeleri değiştir/ ekle
- i. İşaretlemenin rengini seç ve işlem yap

## Ebrary Veri Tabanı Kullanım Kılavuzu

| ↓ • → • 🖄 🙋 🖄 🗐 🐼                                                                                                    | 🕅 🌀 🖏 - 🎒 🖬 - 📃 👘 🛛 Address 🖉 e=United%20S                                                                                        | tates&layout=search 🗾 🤗 Go 🛛 🏢 – 🖻 >                                                                                                    |
|----------------------------------------------------------------------------------------------------|----------------------------------------------------------------------------------------------------|----------------------------------------------------------------------------------------------------|
| Welcome to ebrary's Trial Site –<br>Simultaneous, multi-user access to                                                                                                    | Database Collections from ebrary:<br>quality content at an affordable price                                                       | Feedback? Tell us what YOU think about this service                                                                                                    |
| Home Login Help                                                                                                    | 218 documents in United States                                                                                                    |                                                                                                    |
| Search View Account                                                                                                    | 1 2 3 4 5 6 7 8 9 10 11 Next>>                                                                                                    |                                                                                                    |
| Simple Advanced Browse<br>Aqriculture (33)<br>Auxiliary Sciences of History (42)<br>Bibliography, Library Science, Information<br>Education (361)<br>Ene Arts (56)<br>Beneral Works (3)<br>Beography, Anthropology, Recreation (238<br>History (General) and History of Europe (5<br>History: America (452)                                                                                                    | A-Z of Modern America<br>Browse butonuna tıklayarak<br>kitapların konulara göre<br>sınıflandırılmış listesine<br>erişebilirsiniz. | Contributor: Duchak, Aioia<br>Publisher: Routledge<br>Date: 1999<br>Dewey: 973.92<br>LCCN: E169.12.083 1999eb<br>ISBN: 0-415-18755-9<br>Subjects: UNITED STATES CIVILIZATION<br>1945-,<br>UNITED STATES HISTORY<br>1945-                                                                                                    |
| <ul> <li>Amenca (General), United States (2/4)</li> <li>Amenca (63)</li> <li>Indians of North America (32)<br/>Pre-Columbian America. The India</li> <li>United States (221)</li> <li>Civil War period, 1861-1865 (73)</li> <li>Colonial history (1607-1775) (3)</li> <li>Diplomatic history. Foreign and get</li> <li>Bernents in the population (37)</li> <li>General (15)</li> <li>History (25)</li> <li>General (10)</li> <li>Late nineteenth century, 1865-190</li> <li>Late rumeriteth century, 1865-190</li> <li>Late rumeriteth century, 1865-101</li> </ul> | Abundance & Anxiety : America,<br>1945-1960<br>BOOK - 207 Pages<br>Porrai net                                                     | Contributor: Donaldson, Gary A<br>Publisher: Greenwood Publishing Group,<br>Incorporated<br>Date: 1997<br>Dewey: 973,918<br>LCCN: E813.D59 1997eb<br>ISBN: 0-275-95773-X<br>Subjects: United States History 1945-<br>1953.,<br>United States History 1953-<br>1961.                                                                                   |
| In Revolution 1775 (1783.(5)     Ine Revolution, 1775-1783.(5)     Inuentieth century (15)     Inuentieth century (15)     Iunited States Local History; British, Fre     Language and Literature (1235)     Mitary Science (76)     Mitary Science (76)     Music and Books on Music (57)     Music and Books on Music (57)     Music and Books on Music (57)     Music and Books on Music (57)     Music and Books on Music (57)     Music and Books on Music (57)                                                                                                 | Ace Your Midterms & Finals : U.S.<br>History<br>BOOK - 348 Pages<br>Mew                                                           | Contributor: Axelrod, Alan<br>Publisher: McGraw-Hill Professional Book<br>Group<br>Date: 1999<br>Dewey: 973/.076<br>LCCN: E178.25.A94 1999eb<br>ISBN: 0-07-007005-9<br>Subjects: United States History<br>Examinations Study guides.,                                                                                                    |
| ↓ • → • ③ ◙ ♂ ¦ ◎ ≋ 🤅                                                                                                    | ) 🍪 🔁 - 🎒 🗹 - 📄 🛛 Address 🖉 h%A0%A0%A0%                                                                                           | %A0%A0&frm=adv.x 🔽 🤗 Go 🛛 👔 – 🗗 >                                                                                                    |
| Welcome to ebrary's Trial Site – E<br>Simultaneous, multi-user access to                                                                                                    | atabase Collections from ebrary:<br>quality content at an affordable price stucs. G                                               | eedback? Tell us what YOU think about this service                                                                                                    |
| Home Login Help Search View Account                                                                                                    | Search results: 12 documents Sort result                                                                                          | s by: Score   <u>Title</u>   <u>Contributor</u>   <u>Date</u><br>improve search results<br>with Search Tips                                                                                                    |
| Simple Advanced Browse<br>for Thomas Jefferson<br>in Text                                                                                                    | Advanced butonuna<br>tıklayarak, detaylı arama<br>yapabilirsiniz.                                                                 | Contributors: Jefferson, Thomas: Shuffleton,<br>Frank: Shuffleton, Frank<br>Publisher: Miking Penguin<br>Date: 1998<br>LCCN: F230.J5102 1999eb<br>ISBN: 0-14-043667-7<br>Subjects: Jefferson, Thomas, <u>1743-1826</u><br>Political and social views.,<br><u>Mrginia</u> ,                                                                            |
| in Author  More Fewer Reset  Include  All Categories  All Documents                                                                                                    | Result 2 Soore: 88%<br>Political Writings<br>BOOK - 683 Pages<br>DOK - 683 Pages<br>DOK - 683 Pages                               | Contributors: Jefferson, Thomas; Ball, Terence;<br><u>Appleby</u> , Joyce<br>Publisher: <u>Cambridge University Press</u><br>Date: 1999<br>Dewey: 973.46892<br>LCCN: JC176.J4 1999eb<br>ISBN: D-521.64051-2<br>Subjects: <u>Political science</u> ,<br><u>State, The</u> ,<br><u>United States</u> <u>Politics and</u><br>government <u>Sources</u> , |
| All Languages  Search Improve search results with                                                                                                    | Result 3 Score: 87%<br>Letters<br>BOOK - 502 Pages<br>Diversion                                                                   | Contributor: <u>Jefferson, Thomas</u><br>Publisher: <u>Infomotions, Inc.</u><br>Date: 2001<br>Subjects: <u>POLITICAL SCIENCE</u> - <u>General,</u><br><u>BIOGRAPHY &amp; AUTOBIOGRAPHY</u><br><u>Presidents &amp; Heads of State</u>                                                                                                    |
| Search Tips                                                                                                    | Result 4 Score: 87%                                                                                                    | Contributor: Jefferson Thomas                                                                                                    |

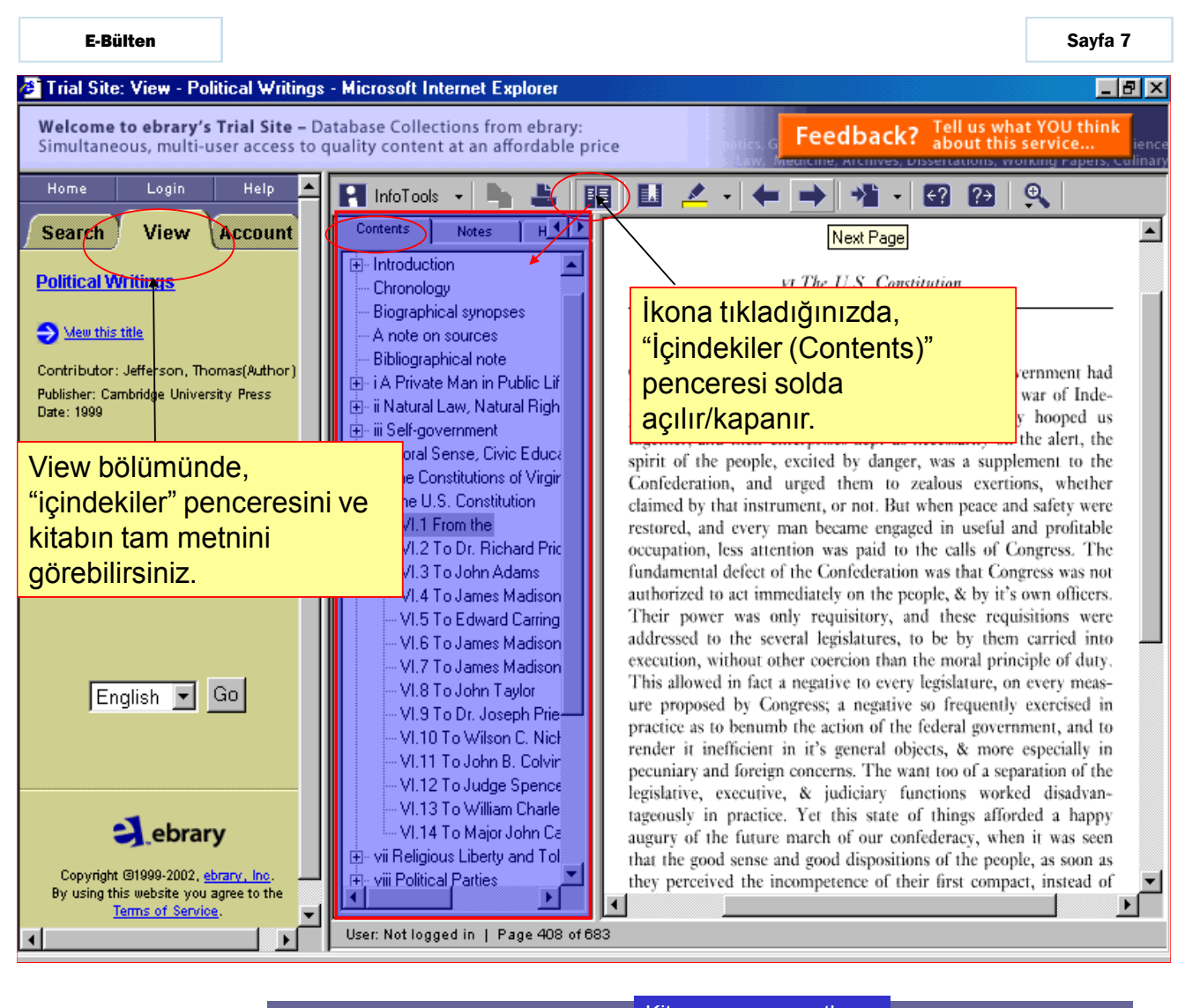

| ebrary                                                                                                    | Info Tools Menüsü<br>Kopya<br>Yazdır                                                                                                   | İçindekiler<br>menüsünü<br>gizle/ göster<br>lama/<br>ma | Yazı | racı ve no<br>ıyı işaretle<br>Sayfala<br>gezinme                    | e Önceki<br>terimi<br>r arasında<br>e | / Sonraki arama<br>Büyültme/<br>Küçültme |  |
|----------------------------------------------------------------------------------------------------|----------------------------------------------------------------------------------------------------|---------------------------------------------------------|------|---------------------------------------------------------------------|---------------------------------------|------------------------------------------|--|
| Info Tools özelliği<br>sayesinde ebrary<br>kitapları ile<br>yapabileceğiniz<br>her şey, tek görev<br>çubuğunda<br>toplanmıştır | Define<br>Explain<br>Locate<br>Translate<br>Who<br>Search Document<br>Search All Document<br>Search Catalog<br>Search Web<br>Highlight | Toggle Highlightin                                      | ng   | Go to page<br>First Page<br>Last Page<br>Previous View<br>Next View | 100% 150% 200% ′iew                   |                                          |  |
|                                                                                                    | Buy This Title at<br>Copy Text<br>Copy Bookmark<br>Print<br>Print Again<br>Toggle Automenu                                             |                                                         |      |                                                                     |                                       |                                          |  |

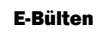

| 💣 Trial Site: View - Politica                                                                                                    | I Writings - Microsoft Internet Explorer                                                                                                    | _ 문 ×                                                                                                    |  |  |  |
|----------------------------------------------------------------------------------------------------|----------------------------------------------------------------------------------------------------|----------------------------------------------------------------------------------------------------|--|--|--|
| Welcome to ebrary's Trial Site – Database Collections from ebrary:<br>Simultaneous, multi-user access to quality content at an affordable price Law, Medicine, Archives, dissertations, working rapers, culinary |                                                                                                    |                                                                                                    |  |  |  |
| Home Login H                                                                                                    | telp ▲ InfoTools → 💺 🍰 🛐<br>Count Contents Notes H ▲ ▶                                                                                                    |                                                                                                    |  |  |  |
| Political Writings                                                                                                    | Mouse ile işaretlediğiniz<br>kelimeyi ya da kelime<br>grubunun 10 dilde                                                                                                    | VI The U.S. Constitution<br>VI.1 From the Autobiography<br>Our first essay in America to establish a federative government had                                                                                                    |  |  |  |
| Publisher: Cambridge University P<br>Date: 1999<br><u>Copyrights</u><br><u>How to view titles</u>                                                                                                    |                                                                                                    | fallen, on trial, very short of pendance, while the pressitogether, and their energy is boundary of the pressitogether, and their energy is boundary of the pressitogether, and their energy is boundary of the pressitogether, and their energy is boundary of the pressitogether, and their energy is boundary of the pressitogether, and the pressitogether, and the pressitogether, and the pressitogether, and their energy is boundary of the pressitogether, and the pressitogether, and the pressitog |  |  |  |
| English 💌 Go                                                                                                    | <ul> <li>VI.4 To James Madison</li> <li>VI.5 To Edward Carring</li> <li>VI.5 To James Madison</li> <li>VI.7 To James Madison</li> <li>VI.7 To James Madison</li> <li>VI.8 To John Taylor</li> <li>VI.9 To Dr. Joseph Prie</li> <li>VI.10 To Wilson C. Nict</li> <li>VI.11 To John B. Colvir</li> <li>VI.12 To Judge Spence</li> </ul> | auti from French     Coduct Web     officers.       The from German add exect from Italian     Highlight     ns were icd into of duty.       Thi from Portuguese     Copy Text     ciscd in it's pecuniary and foreign conce legislative, executive, & j                                                                                                    |  |  |  |
| Copyright @1999-2002, ebrary,<br>By using this website you agree                                                                                                    | Inc.<br>to the                                                                                                    | tageously in practice. Yet<br>augury of the future march<br>that the good sense and goo<br>they perceived the incompe<br>Help<br>About ebrary Reader                                                                                                    |  |  |  |
| Iteritis of Service.                                                                                                    | User: Not logged in   Page 408 of 683                                                                                                    |                                                                                                    |  |  |  |

| 🖉 Trial Site: View - Political Writings                                                       | - Microsoft Internet Explorer                                                                                                    |
|-----------------------------------------------------------------------------------------------|----------------------------------------------------------------------------------------------------|
| Welcome to ebrary's Trial Site – D<br>Simultaneous, multi-user access to a                    | atabase Collections from ebrary:<br>quality content at an affordable price                                                                                                    |
| Home Login Help  Search View Account                                                          | InfoTools     Image: Second second sec |
| Delitical Writings     Mew this title                                                         | Chronology     Biographical synopses     A note on sources     Bibliographical note     Search Document     Search All Documents     Search All Documents     Search Web     Search Web     Search Web                                                                                                    |
| Contributor: Jetterson, inomas(Author)<br>Publisher: Cambridge University Press<br>Date: 1999 | i A Private M     Highlight     Highlight     Add To Bookshelf     ii Natural Lat     Metinde gördüğünüz     iii Self-gover     herhangi bir ver adını                                                                                                    |
| Copyrights                                                                                    | <ul> <li>Print Agein</li> <li>Print Agein</li> <li>Print Agein</li> </ul>                                                                                                    |
|                                                                                               | VI.2 To linkine tikladığınızda ilgili<br>VI.3 To yer ismini haritada görmeniz<br>VI.4 To mümkün olmaktadır.                                                                                                    |
| English 💌 Go                                                                                  | W1.6 To James Madison       About ebrary Reader         W1.7 To James Madison       About ebrary Reader         W1.8 To John Taylor       Justice, liberty, the common defence & general wettare.         W1.9 To Dr. Joseph Prie       This Convention met at Philadelphia on the 25th. of May '87. It sate with closed doors, and kept all it's proceedings secret, until it's dissolution on the 17th. of September, when the results of their labors were published all together. I received a copy early in November, and read and contemplated it's provisions with great satis-                                                                                                    |
| ebrary                                                                                        | <ul> <li>VI.13 To William Charle</li> <li>VI.14 To Major John Ca</li> <li>vii Religious Liberty and Tol</li> </ul>                                                                                                    |
| By using this website you agree to the Terms of Service.                                      | User: Not logged in   Page 408 of 683                                                                                                    |

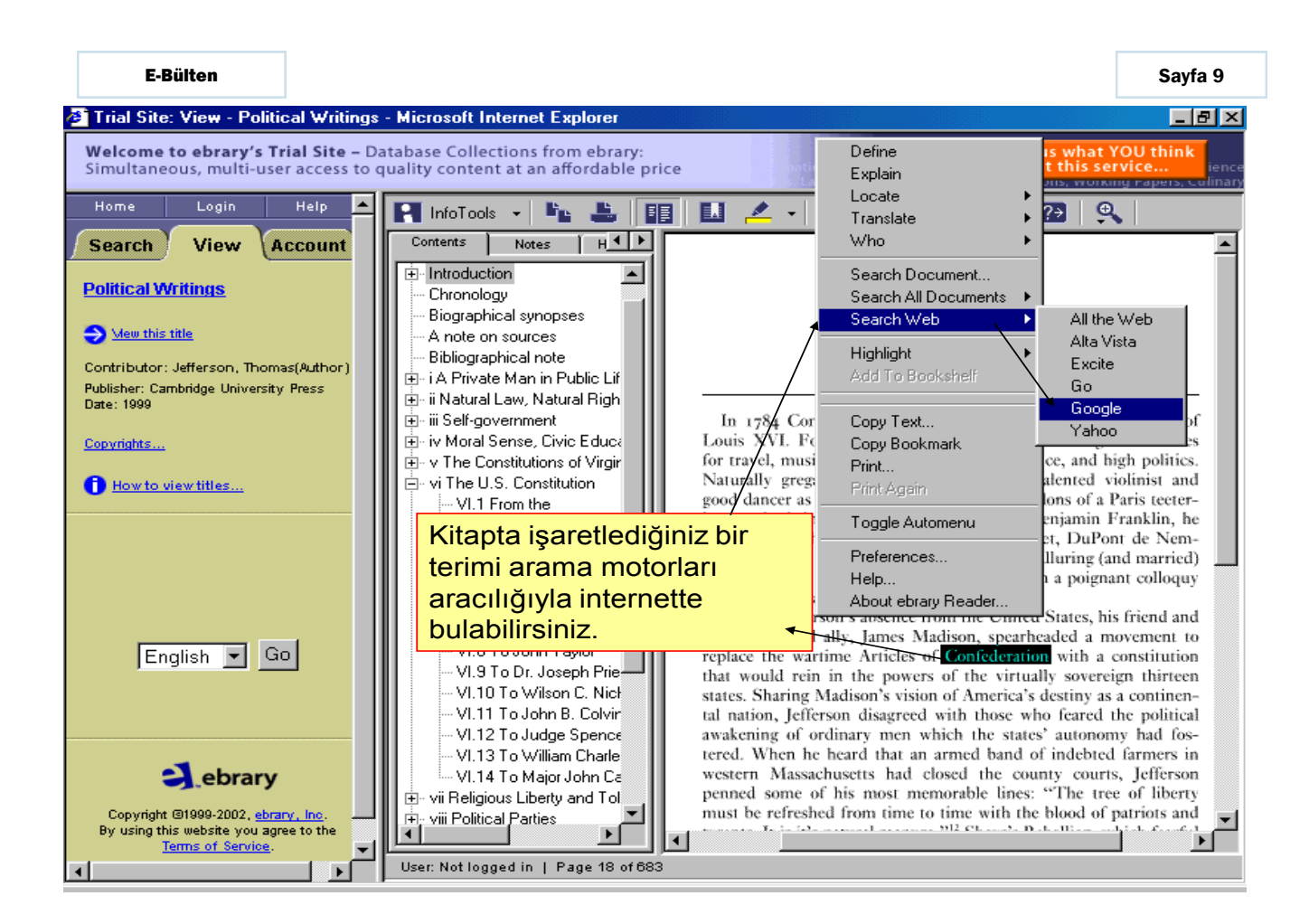

|                                                                                  | ) B- 3 2 - 8                                                       | 🛛 Address 🙋 http://trial.ebrary.com/Top?URL= 💌 🄗 Go 🛛 🌆 - 🗗 🗙                     |
|----------------------------------------------------------------------------------|--------------------------------------------------------------------|-----------------------------------------------------------------------------------|
| Welcome to ebrary's Trial Site – Datal<br>Simultaneous, multi-user access to qua | base Collections from ebrary:<br>lity content at an affordable pri | ice statics of Feedback? Tell us what YOU think about this service                |
| Home Login Help 🔺                                                                | 🖪 InfoTools 👻 🎼 🚢                                                  | III II 🚣 · ← → 🏄 · 🖾 🖓 🔍                                                          |
| Search View Account                                                              | Define 🕩                                                           |                                                                                   |
|                                                                                  | Explain 🔒                                                          | 1                                                                                 |
| Political Writings                                                               | Locate 🕨 🕨                                                         |                                                                                   |
|                                                                                  | Translate 🕨                                                        |                                                                                   |
| S Mew this title                                                                 | Who •                                                              | vi The U.S. Constitution                                                          |
| Contributor: Jefferson, Thomas(Author)                                           | Search Document                                                    | II                                                                                |
| Publisher: Cambridge University Press                                            | Search All Documents 🕨                                             | VI.1 From the Autobiography                                                       |
| Date: 1999                                                                       | Search Web 🕨 🕨                                                     | Our first essay in America to establish a federative government had               |
| Copyrights                                                                       | Highlight •                                                        | Toggle Highlighting Ty short of it's object. <sup>1</sup> During the war of Inde- |
|                                                                                  | Add To Bookshilf                                                   | the pressure of an external enemy hooped us                                       |
| 1 How to view titles                                                             | │ <b>✓</b>                                                         | Yellow r enterprises kept us necessarily on the alert, the                        |
|                                                                                  | Copy Text                                                          | Pink we, excited by danger, was a supplement to the                               |
|                                                                                  | Copy Bookmark 💦 🔄                                                  | strument, or not. But when peace and safety were                                  |
|                                                                                  | Print                                                              | Unhighlight ry man became engaged in useful and profitable                        |
|                                                                                  | Print Again                                                        | occupation, less attention was paid to the calls of Congress. The                 |
|                                                                                  | Togale Automenu                                                    | authorized to act immediately on the people & by it's own officers                |
|                                                                                  |                                                                    | Their nower was only requisitory and these requisitions were                      |
| English V Go                                                                     | Preterences                                                        | Kitapta istediğiniz cümleleri arried into                                         |
|                                                                                  | Help<br>About abratu Baadar                                        | exe ropklorlo is crotlovorok                                                      |
|                                                                                  | About ebilary header                                               | The Terrikierie işdretleyerek very meas-                                          |
|                                                                                  |                                                                    | practice as to benumb the action of the federal government, and to                |
|                                                                                  |                                                                    | render it inefficient in it's general objects, & more especially in               |
| a ebrary                                                                         | 👔 🗄 xiii Innovation and Progres                                    | pecuniary and foreign concerns. The want too of a separation of the               |
| Cordiy                                                                           | 🔛 🗄 🛛 xiv Relations between Ger                                    | legislative, executive, & judiciary functions worked disadvan-                    |
| Copyright @1999-2002, ebrary, Inc.                                               |                                                                    | augury of the future march of our confederacy, when it was seen                   |
| By using this website you agree to the<br>Terms of Service.                      |                                                                    |                                                                                   |
| <b></b>                                                                          | User: Not logged in   Page 408 o                                   | f 683                                                                             |

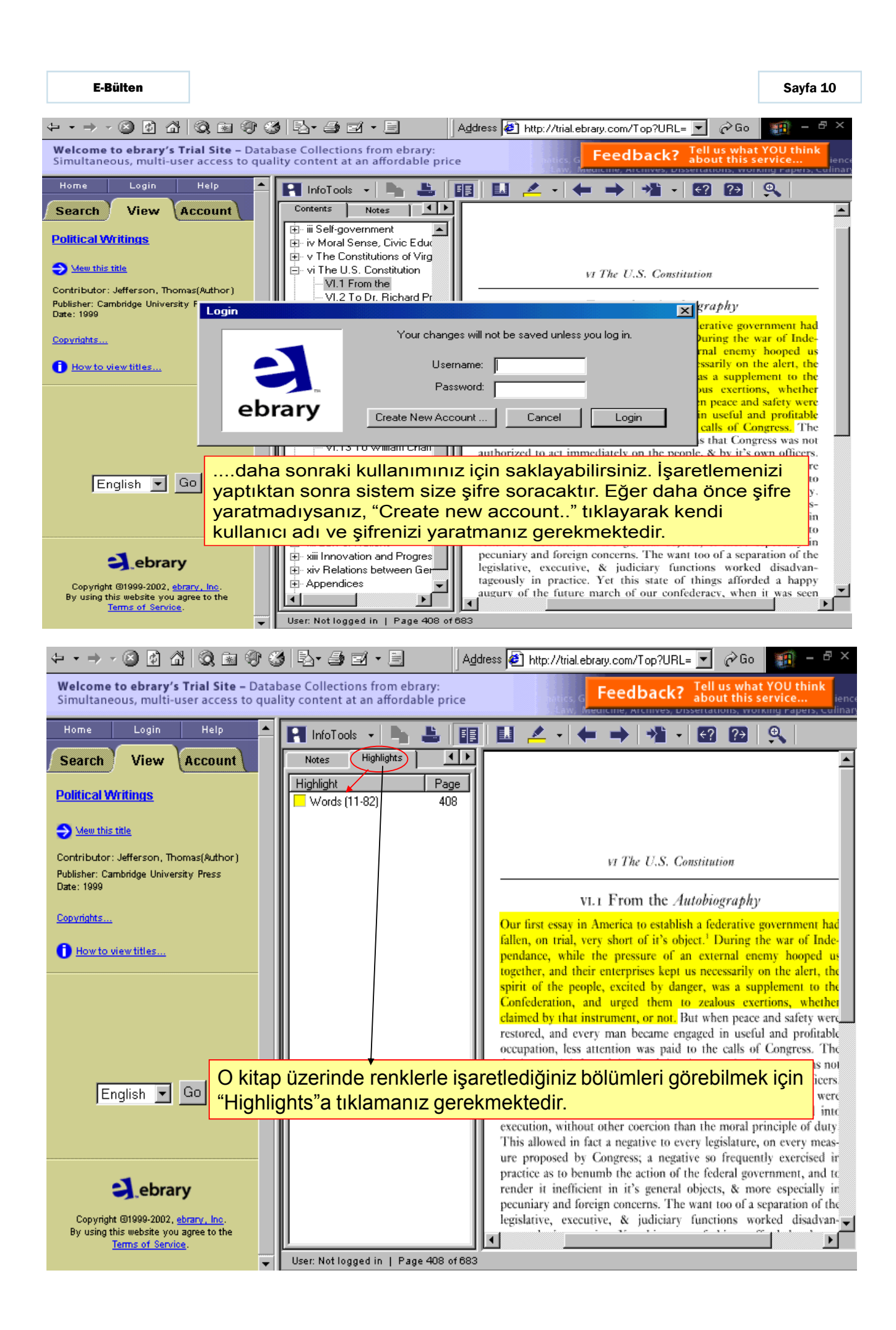

Sayfa 11

Duyurular

http://kutuphane.sdu.edu.tr/rss.php

## Oxford Islamic Studies Online

ISI Proceedings<sup>™</sup>

→ Derwent Innovations Index<sup>™</sup>

deneme kullanımına açılmıştır.

Oxford Islamic Studies Online Veri Tabanı 31 Aralık 2007 tarihine kadar

ISI Proceedings Veri Tabanı 31 Aralık 2007 tarihine kadar deneme kullanımına açılmıştır.

Derwent Innovation Index Veri Tabanı 31 Aralık 2007 tarihine kadar deneme kullanımına açılmıştır.

Blackwell Reference Online Veri Tabanı 31 Aralık 2007 tarihine kadar

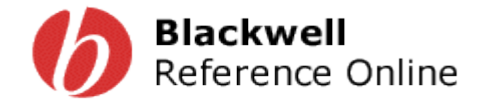

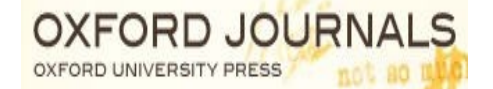

SAGEJOUR

Oxford University Press Oxford Journals Veri Tabanı 31 Aralık 2007 tarihine kadar deneme kullanımına açılmıştır.

Sage Journals Online Veri Tabanı 31 Aralık 2007 tarihine kadar deneme kullanımına açılmıştır.

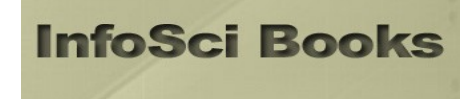

InfoSci-Books Veri Tabanı 16 Aralık 2007 tarihine kadar deneme kullanımına açılmıştır.

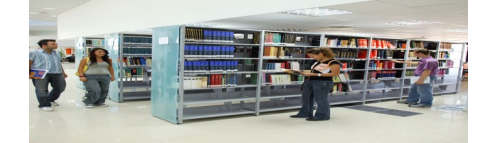

Bilgi Merkezi Referans Birimi hizmete açılmıştır.

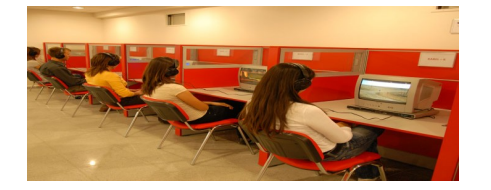

Bilgi Merkezi Mültimedya Birimi hizmete açılmıştır.

Süleyman Demirel Üniversitesi Kütüphane ve Dokümantasyon Daire Başkanlığı 32260 Çünür Isparta / Türkiye Tel:0 (246) 2113570 - 71 Fax: 0 (246) 2370862 <u>kutuphane@sdu.edu.tr</u>

deneme kullanımına açılmıştır.